## Urmarire trasee de livrare

Activitatea de desfacere desfasurata cu mijloce proprii ale firmei poate fi organizata pe trasee de distributie.

## I. Configurari

Nomenclatorul de trasee se gaseste in Comercial > Nomenclatoare.

Traseele se pot asocia apoi sediilor din nomenclatorul de parteneri (figura1). Aici trebuie precizata pozitia in traseu si distanta in km pana la sediul respectiv.

| Fise p | ertener                                             |                  |                   |                                                    |                                                                 |                                      |                                   |        |
|--------|-----------------------------------------------------|------------------|-------------------|----------------------------------------------------|-----------------------------------------------------------------|--------------------------------------|-----------------------------------|--------|
|        | Don ann<br>Partenar 01<br>Date adaugerik 13.01.2009 | Ρ                | heroovanva Fizica | Clasa de caracte                                   | rizare                                                          | <mark>р</mark>                       | lesine                            | •<br>• |
|        | 1.Date generale                                     | 2.Sedii          |                   | 3 Contact                                          |                                                                 | 4 Info                               | natiila nivel de lun              |        |
| Inform | natii despre sediul social                          |                  |                   |                                                    |                                                                 |                                      |                                   | +-     |
| ÷      | Denunite sediu                                      | Tip sedu Iner    | oliv              | Agent                                              | CodCIF                                                          | Ead la clier                         | <ul> <li>Sediu de fact</li> </ul> | 430    |
|        |                                                     |                  |                   |                                                    |                                                                 |                                      |                                   |        |
|        | Localitate<br>2 MJ<br>Sk<br>Bloc Scena              | CodPostal Sector |                   | Tamu<br>Tamuk                                      | namia<br>Pozitie in tracesu<br>Distorite in Kun<br>sporte melfe | 1<br>50<br>Nai                       |                                   | >      |
| ĺ      | Nai<br>Tai                                          | Fox              |                   | Tiponetiu<br>Magmid mic<br>Divizor pentru calcul v | Suprata<br>Modiva<br>nanzaripe utilaj (na                       | fa (mp)<br>nzare<br>trigidare, m.vit | ine, etzj                         | •      |

Fig. 1

## **II.** Functionare

Pregatirea traseelor de livrare se opereaza in Comercial > Onorare livrari.

| see :                                 |                                                                                                    |          | Pateren/Soldu |                                                          | Facture          |              | Incasat              |                     | Renu                                         | nt . |
|---------------------------------------|----------------------------------------------------------------------------------------------------|----------|---------------|----------------------------------------------------------|------------------|--------------|----------------------|---------------------|----------------------------------------------|------|
|                                       | iulie 2008                                                                                                    | Е        | ÷             | Agent                                                    | ¢                | Maxina       |                      | Тлазви              |                                              |      |
| _                                     |                                                                                                    | -        | Ass-rume Ass  | prenume-SOFER                                            | 15 01            | LAAA<br>Loop | Trancilvania         |                     |                                              |      |
| LM                                    |                                                                                                    | <u>0</u> | bbb-nume 8 bb | prenume-AlitINI                                          | 1500             | 2 88 8       | Moldovia             |                     |                                              |      |
| 2                                     | 1 2 3 4 5<br>8 9 40 11 12                                                                                                    |          |               |                                                          |                  |              |                      |                     |                                              |      |
| 14.1                                  | 5 16 17 18 19                                                                                                    | 28       |               |                                                          |                  |              |                      |                     |                                              |      |
| 21.2                                  | 2 23 24 25 26                                                                                                    | 27       |               |                                                          |                  |              |                      |                     |                                              |      |
| 28.2                                  | 9 30 31                                                                                                    | C.F      |               |                                                          |                  |              |                      |                     |                                              |      |
| C 0 C                                 | .0 .00 .01                                                                                                    |          |               |                                                          |                  |              |                      |                     |                                              |      |
|                                       |                                                                                                    |          |               |                                                          |                  |              |                      |                     |                                              |      |
|                                       |                                                                                                    |          |               |                                                          |                  |              |                      |                     |                                              |      |
|                                       |                                                                                                    |          |               |                                                          |                  |              |                      |                     |                                              |      |
|                                       |                                                                                                    |          |               |                                                          |                  |              |                      |                     |                                              |      |
|                                       |                                                                                                    | ÷        |               |                                                          | _                | _            |                      | _                   | _                                            |      |
| stalii tras                           | eu :                                                                                                    | ł        |               |                                                          |                  |              | _                    | _                   | _                                            | -    |
| talii tras<br>1. Parb                 | eu :<br>eneri / Solduri                                                                                                    | f        | 2 Factuai     | 3                                                        | Incenei          |              | -                    | _                   | _                                            |      |
| stalii tras<br>1. Parts               | eu :<br>enei / Solduri                                                                                                    |          | 2 Factual     | 3                                                        | Incazari         |              | itti Arter           | Without marches     |                                              |      |
| talii tras<br>1. Parti                | eu :<br>eneri / Solduri                                                                                                    | Charl    | 2 Factuai     | 3                                                        | l Incanai        |              | B <sup>1</sup> Actus | alizare parter      | veri/soldur                                  |      |
| talii tras<br>1. Parts                | eu :<br>eneni / Solduri<br>Poz.                                                                                                  | Cliert   | 2 Factuai     | 3                                                        | lincanai<br>Si   | edu          | 🔋 Actu               | alizare parter<br>S | veri/soldul<br>old                           | •    |
| etallii tras<br>1. Parts<br>H 2<br>1  | eu :<br>anaci / Soldari<br>Paz.<br>1 Oiert 01-cu medi<br>2 Oiert 02-cu medi                                                      | Client   | 2 Factuai     | 3<br>54<br>5=647                                         | lincanati<br>Se  | edu          | Br Actus             | alizare parler<br>S | veri/solduri<br>old0<br>681_0                | •    |
| talii tras<br>1. Parts<br>1<br>1<br>2 | eu :<br>eneri / Solduri<br>Poz.<br>1 Diert 01-cu meli<br>2 Diert 02-cu meli<br>2 Pateren 12                                      | Client   | 2 Factual     | s4<br>Sadu2<br>Sadu2                                     | lincanai<br>Si   | edu          | 🖹 Actu               | alizare parter      | veri/solduri<br>old<br>681<br>0<br>0         | •    |
| Halli tras                            | eu :<br>ennei / Sobbari<br>Poz.<br>1 Diert 01-cu meli<br>2 Diert 02-cu meli<br>2 Retense 02<br>3 Diert 11-cu meli                | Clierd   | 2 Faduai      | s4<br>Sadud2<br>Sadud2<br>Sadu Firma                     | . Incassei<br>Se | edu.         | Br Actor             | alizare parter      | veri/solduri<br>old<br>681<br>0<br>0<br>3960 |      |
| Halli tras                            | eu :<br>anani / Sobbari<br>1 Client Ot-cu meli<br>2 Dient Ot-cu meli<br>2 Partene O2<br>3 Dient Ot-cu meli<br>4 Dient Ot-cu meli | Client   | 2 Facturi     | 54<br>Sedul Fina<br>22<br>Sedul Fina<br>22<br>Sedul Fina | lincaraai<br>Se  | edu          | 📴 Actus              | alizare parter<br>S | reri/solduri<br>old                          | •    |

Fig.2

Aici se alege ziua pentru care se face pregatirea traseului prin selectie din calendarul afisat in stanga sus. Derularea intre trasee se face prin selectia zilei sau prin butoanele de navidare (Precedentul sau Urmatorul).

Astfel, pentru fiecare zi se poate introduce lista de agenti care urmeaza sa livreze marfa. Fiecarui agent trebuie sa i se asocieze o masina si un traseu.

La lansarea optiunii "Actualizare parteneri/solduri" in grila de jos, pe pagina "Parteneri / Solduri", sunt aduse sediile care fac parte din traseul respectiv in ordinea pozitiei fiecaruia in traseu. Pe coloana Sold este afisat soldul partenerului pe sediul respectiv si pe subunitatea curenta. La click pe butonul cu soldul fiecarui sediu se deschide o grila cu structura acestui sold (figura 3).

|   | Situatia datoriilor partenerului Client 01-cu sedii |                                                                          |                                                          |                                       |                    |         |    |           |            |       |              |                   |     |
|---|-----------------------------------------------------|--------------------------------------------------------------------------|----------------------------------------------------------|---------------------------------------|--------------------|---------|----|-----------|------------|-------|--------------|-------------------|-----|
| R | ≑ Doo                                               | ≑ Nr. Doo.                                                               | ÷                                                        | Data                                  | Vak                | are .   | ÷. | Red       | Termen     | ‡ Zle | Eant         | Subunitalea       |     |
|   | F                                                   | 10                                                                       | 01.                                                      | 05.2008                               | 1.0                | 100.00  | (  | 300,00    | 10.05.2008 | 30    | 411.01       | S. 45-Trasee+Tar  |     |
|   | F                                                   | 11                                                                       | 01.                                                      | 05.2008                               | 1.0                | 100.00  |    | 300.00    | 10.05.2008 | 30    | 411.01       | S. 45-Trasee+Tar  |     |
| E | F                                                   | 11                                                                       | 01.                                                      | 07.2008                               | -7.0               | 140.00  |    | -7.040,00 | 03.07.2008 | 7     | 401          | S. 45-Trasee+Tar  | 111 |
|   | F                                                   | 1                                                                        | 05.                                                      | 07.2008                               | - 0                | 960.00  |    | 3.760.00  | 07.07.2008 | 3     | 411.01       | S. 45-Trasee+Tar  |     |
|   | F                                                   | 1                                                                        | 05.                                                      | 07.2008                               | 6.1                | \$40.00 |    | 6.540,00  | 08.07.2008 | 2     | 411.01       | S. 45-Trasee+Tar  |     |
| l |                                                     |                                                                          |                                                          |                                       |                    |         |    |           |            |       |              |                   |     |
| L |                                                     |                                                                          |                                                          |                                       |                    |         |    |           |            |       |              |                   | •   |
| R |                                                     | Interval                                                                 | _                                                        | Valoa                                 | nc (kei)           |         |    |           |            |       |              |                   | -   |
| R |                                                     | interval<br>150 - 18                                                     | 0 21                                                     | Valoa                                 | nc (kai)           | 1       |    |           |            | 6     | and a seture |                   | -   |
| R | _                                                   | interval<br>150 - 18<br>120 - 15                                         | 0 zi)<br>0 zi)                                           | Valoa                                 | ne (kei)           | -       |    |           |            | S     | old parton   | er : 3.860,00 lei | -   |
| R | _                                                   | Interval<br>150 - 18<br>120 - 15<br>90 - 12                              | 0 zi<br>0 zi<br>0 zi                                     | Valoa<br>e                            | ne (kei)           | -       |    |           |            | 5     | old parten   | er : 3.860,00 lei | -   |
| R |                                                     | Interval<br>150 - 18<br>120 - 15<br>90 - 12<br>60 - 9                    | 0 mi<br>0 mi<br>0 mi<br>0 mi<br>0 mi                     | Valoa<br>e<br>e                       | ne (kei)           |         |    |           | 0K         | s     | ald parters  | er : 3.860,00 lei | -   |
| R |                                                     | Interval<br>150 - 18<br>120 - 15<br>90 - 12<br>60 - 9<br>30 - 6          | 610<br>610<br>610<br>610<br>610<br>610                   | Valoa<br>e<br>e<br>e                  | n (ka)             |         |    | · _       | OK         | s     | old parters  | er : 3.860,00 lei |     |
| R |                                                     | Interval<br>150 - 18<br>120 - 15<br>90 - 12<br>60 - 9<br>30 - 6<br>0 - 3 | 6 0 20<br>6 0 20<br>6 0 20<br>6 0 20<br>6 0 20<br>6 0 20 | Valioaa<br>e<br>e<br>e<br>e<br>e<br>a | na (hei)<br>860,00 |         |    | · _       | QK         | s     | old parters  | er : 3.860,00 kei |     |

Fig. 3

Dupa salvarea traseelor pentru o anumita zi se listeaza traseele cu soldurile aferente fiecarui sediu de client. Pe aceasta listare coloana "Status partener" poate lua valorile:

- Blocat: daca in sold sunt facturi cu termen depasit
- Debitor: daca in sold toate facturile sunt fara depasire de termen
- Sold 0: daca nu are nici o factura in sold

Incadrearea sediilor partenerilor in Blocat / Debitor tine cont si de zilele completate la constanta "Zile depasire termen de plata acceptate".

Urmarirea traseelor: La intoarcerea agentilor din traseu, se introduc sau se preiau (din DocImpServer, din fisiere txt) in WinMENTOR Enterprise facturile emise si incasarile operate de acestia. Acestea se vor regasi pe feresterele "Facturi" si "Incasari" si se vor putea tipari din listele "Facturi" si "Incasari" disponibile pe macheta "Pregatire trasee livrare" (figura1). Legatura intre un anumit traseu si documentele emise se face in functie de data emiterii si de agentul asociat.

In acest fel se va putea compara traseul prestabilit cu cel realizat.